# Особенности подачи электронных заявок на ТЗ через ЦПТИ.

ІІ Форум Роспатента «Инновационный потенциал России» 23 апреля 2014 года

Тюлина Елена Александровна Леснова Галина Яковлевна

### Требования к программному обеспечению

#### Внимание!

Новая версия системы больше не поддерживает старые версии Internet Explorer 6.0 и 7.0 !

- Операционная система: MS Windows XP, MS Windows 7, MS Windows 8. КриптоПро официально не поддерживает MS Windows 8.1, но пользоваться системой в MS Windows 8.1 можно с помощью Trial версии КриптоПро 3.9.
- Интернет-браузер: IE8 и IE версий 9-11 в режиме совместимости с IE8.
- > В настройках поддержка протоколов TLS, SSL 2.0 и SSL 3.0.
- > Узел https://195.208.85.236/ должен быть включен в список надежных узлов.
- ➢ Программное обеспечение СКЗИ СтуртоРго СЅР версии 3.0 или 3.6.
- Электронный ключ eToken или RuToken.
- > Текстовый редактор: MS Office 2003.

Документ в формате DOC можно создать с помощью Microsoft Word версий 95– 2013 либо с помощью других текстовых процессоров, например, свободно распространяемый Apache OpenOffice.org Writer.

Внимание! Формат DOCX система не поддерживает.

### Рекомендуемый порядок получения услуги

- Получите ключ электронной подписи в любом Удостоверяющем Центре, аккредитованном в Минкомсвязи РФ.
- Изучите Руководство пользователя:
   http://www1.fips.ru/file\_site/ruk\_pol\_v13.pdf
- Настройте браузер (IE 8.0): http://www1.fips.ru/file\_site/arm\_registrator\_instruct\_ezp.pdf
- Нажмите правую кнопку мыши на документе «Дистрибутив компоненты ЭЦП» и сохраните архив компоненты электронной подписи (distr\_komp\_ezp.rar) на жесткий диск.
- Установите компоненты электронной подписи: http://www1.fips.ru/file\_site/arm\_registrator\_instruct\_ezp.pdf
- Установите КриптоПро версии 3.6 и личный сертификат: http://www1.fips.ru/file\_site/instruct\_CSP\_3.6.pdf
- Установите квалифицированный сертификат и проверьте цепочку сертификатов: http://www1.fips.ru/file\_site/ruk\_ust\_kv\_sert.pdf
- Вставьте ключ в USB-порт компьютера.
- Войдите в систему с ключом аккредитованного удостоверяющего центра: https://195.208.85.236/ApplicationLibrary/PackageLibrary.aspx
- Заполните поля ввода Заявления, присоедините документы, подпишите пакет документов ЭП и направьте на регистрацию.

Ошибки настройки рабочего места, ограничивающие доступ к ЛК

> Ошибка при передаче сведений о сертификате

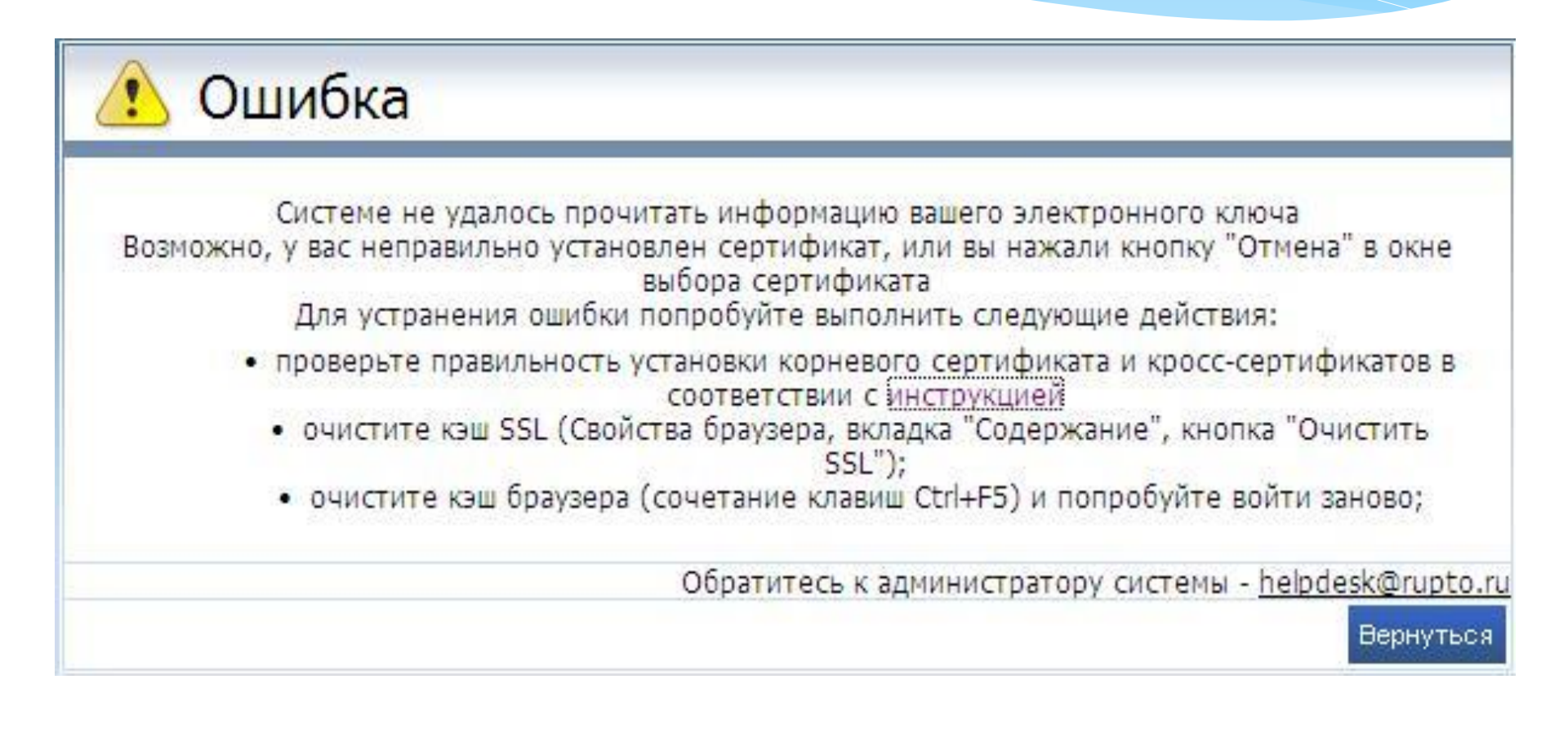

# Ошибки настройки рабочего места, ограничивающие доступ к ЛК

| 🖉 Internet Explorer не может отобразить эту веб-страницу - Windows Internet Expl   | orer                                |                     |
|------------------------------------------------------------------------------------|-------------------------------------|---------------------|
| COCO The https://195.208.85.236/ApplicationLibrary/PackageLibrary.aspx             | 🖌 🦘 🗙 📴 Live Search                 | [+ 9]               |
| Файл Правка Вид Избранное Сервис Справка                                           |                                     |                     |
| 🚖 Избранное   🝰 🐌 Рекомендуемые сайты 🔹 🙋 Бесплатная почта Hotmail 🙋 Коллекция веб | Бфрагие ▼                           |                     |
| /// Internet Explorer не может отобразить эту веб-стр                              | 🐴 🔹 🔝 👘 🖃 🚔 🔹 Страница 👻 Безоласнос | ть т Сервис т 🔞 т 🎽 |
|                                                                                    | _                                   |                     |
| Internet Explore не может отобразить эту веб-страницу                              | $\triangleright$                    |                     |
|                                                                                    |                                     |                     |
|                                                                                    |                                     |                     |
| Диагностика проблем подключения                                                    |                                     |                     |
| 🕞 Подробнее                                                                        |                                     |                     |
|                                                                                    |                                     |                     |
|                                                                                    |                                     |                     |
| <ul> <li>пеправильная настроика</li> </ul>                                         | или отсутствие                      |                     |
| КриптоПро                                                                          |                                     |                     |
|                                                                                    |                                     |                     |
| Неправильная установка.                                                            | , отсутствие                        |                     |
| электронных ключей                                                                 |                                     |                     |
| SHERTPOINIDIX RHOTEN                                                               |                                     |                     |
| > Бранлмауэр на Вашем ког                                                          | мпьютере                            |                     |
|                                                                                    |                                     |                     |
| Антивирусная программа                                                             | на Вашем компьн                     | отере               |
|                                                                                    |                                     |                     |
|                                                                                    |                                     | /─ - ● 1009/ ·      |

Особенности реализации межсистемной интеграции системы электронной подачи заявок на ТЗ и системы делопроизводства.

- Обеспечение транзакционности операций при регистрации заявок и дополнительных документов.
- Обеспечение транзакционности при отправке документов экспертизы.
- Передача и сохранение ЭП в системе делопроизводства вместе с документами заявки и дополнительными документами.
- Передача и сохранение ЭП в системе электронной подачи вместе с документами экспертизы.
- Изменено содержание пакетов для отправки в систему делопроизводства из системы электронной подачи.

Вывод: обеспечена надежность доставки документов в ходе ведения делопроизводства по заявкам.

Общие изменения в интерфейсе экранных форм при оформлении заявления

- Унификация стиля страниц, используемых шрифтов, элементов управления.
- Увеличение размера рабочей области экрана за счет размещения в горизонтальном направлении закладок со страницами заявления, разделов, кнопок управления.
- Увеличение размера рабочей области экрана за счет возможности скрытия секции Изменение документа пользователем и Свойства заявки.
- Увеличение видимой части текстовых полей для заполнения/редактирования.
- Использование современных тенденций при оформлении страниц, а именно замена обезличенных иконок кнопками с надписями, использование интуитивно понятных информационных обозначений, в том числе обводка границ полей красным цветом.

# Отличия функциональности в версии системы для ЦПТИ

- Предусмотрена только первичная подача заявок и получение уведомления с регистрационным номером.
- Переписка по заявкам, поданным через ЦПТИ, ведется на бумаге. При наличии ходатайства возможно продолжение ведения переписки по заявке через личные кабинеты сайта ФИПС.
- Заявки, поданные через ЦПТИ, подписывается ЭП сотрудника ЦПТИ, поэтому необходимо обеспечить предоставление в ФИПС доверенности на подачу заявки или экземпляра заявки, подписанного физической подписью заявителя.
- Для подписания заявок, поданных через ЦПТИ, возможно использование ключей, выданных любым УЦ при условии назначения сотруднику ЦПТИ необходимых прав.
- Руководитель ЦПТИ (пользователь с правами Руководителя) имеет возможность перемещать заявки из одного личного кабинета в другой личный кабинет сотрудника данного ЦПТИ, в т.ч. свой личный кабинет.

## Закладка Заявитель

| Новос                            | ти Библиотека             | а заявок Документы за:   | явки Биб    | пиотека документов | Настройки МКТУ          |   |
|----------------------------------|---------------------------|--------------------------|-------------|--------------------|-------------------------|---|
|                                  |                           | Пользо                   | ватели Р    | еестры             |                         |   |
| founters someon 1                | Зэлема "Лемина »" / Норый |                          |             |                    |                         |   |
| Сохранить Отме                   | нить                      | кокулопт                 |             |                    |                         |   |
| Изменение д                      | окумента                  |                          |             |                    |                         | ^ |
| 😡 Заявитель                      | Представитель             | 😡 Заявляемое обозначение | 🛯 Приоритет | 🛛 Товары и услуги  | Ополнительные материалы |   |
| (731) Заявите                    | ль                        |                          | 2.2         |                    | 24 3 0021<br>           |   |
| Код страны (ВОІ                  | 4C ST.3):                 | RU 💌                     |             |                    |                         |   |
| Страна:                          |                           | Россия                   |             |                    |                         |   |
| Наименование                     | Имя заявителя:            |                          |             |                    |                         | > |
| Транслитерация<br>Имени заявител | а Наименования /<br>я:    | [                        |             |                    |                         | > |
| (731) Почтові                    | ый адрес заявителя        | я                        |             |                    |                         |   |
| Индекс:                          |                           |                          |             |                    |                         |   |
| Территориальна<br>принадлежност  | ая<br>s:                  |                          |             |                    |                         |   |
|                                  |                           |                          |             |                    |                         |   |

## Закладка Заявитель

| (750) Адрес дл                     | ія переписки                               |   |
|------------------------------------|--------------------------------------------|---|
| Индекс:                            | 123456                                     |   |
| Территориальная<br>принадлежность: |                                            | > |
| Город:                             | Москва                                     |   |
| Улица, дом,<br>квартира            | Бережковская наб. , д.24                   | > |
| Адресат:                           | Отдел сопровождения программных приложений |   |
| E-mail                             |                                            |   |
| 🗆 Высылать кор                     | респонденцию на e-mail                     |   |

Заполнение поля e-mail и простановка соответствующей отметки обеспечит высылку на указанный адрес файла ВК с ЭП, с одновременным размещением в ЛК Заявителя системы электронной подачи. Изменена схема загружаемого XML-документа заявления.

## Подписание Заявки, документов ЭП

- Сокращено количество шагов при подписании документа ЭП.
- Реализован механизм одновременного подписания всех документов в пакете и их отправки в ФИПС на регистрацию.
- Сохранен механизм предварительного подписания документов ЭП перед отправкой в ФИПС на регистрацию.

## Пример подписания одного документа

| Федеральный<br>институт<br>промышленкой<br>собственности |                                            | Имя пользователя:<br>Григорьев Алексей Вячеславович<br>(ФИПС) |                       |           |      |
|----------------------------------------------------------|--------------------------------------------|---------------------------------------------------------------|-----------------------|-----------|------|
| Новости                                                  | Библиотека заявок                          | Документы заявки                                              | Библиотека документов | Настройки | МКТУ |
| <u>Библиотека заявок</u> / <u>Заявка "TES</u>            | <u>ST-002"</u> / Документ "Исходящая корре | спонденция"                                                   |                       |           |      |
| Сохранить Удалить ЭЦП От                                 | гменить                                    |                                                               |                       |           |      |
| Изменение документа                                      | a                                          |                                                               |                       |           |      |
| Учетный номер документа:                                 | Исходящая корреспонденция                  |                                                               |                       |           |      |
| Комментарий:                                             |                                            |                                                               | ▲<br>▼                |           |      |
| Файл документа                                           | 2577eb37-335f-47a5-a514-6798c4f21e         | <u>27f.tiff</u>                                               |                       |           |      |
| Файл ЭЦП                                                 | Подпись.txt                                |                                                               |                       |           |      |

#### Пример отправки пакета в ФИПС на регистрацию, содержащего неподписанные документы

|       | фед<br>инст<br>пром<br>собст | еральный<br>итут<br>ышленной<br>венности                        | Регистрация товарных знаков | Ил<br>Петро | ія пользователя.<br>в Петр Петрович<br>(Руководитель) |
|-------|------------------------------|-----------------------------------------------------------------|-----------------------------|-------------|-------------------------------------------------------|
| Библі | ютека :                      | <u>заявок</u> / Подтверждение отправки документов заявки "Голог | рафический"                 |             |                                                       |
| Отмен | нить Г                       | Подписать при отправке Отправить                                |                             |             |                                                       |
| #     | C                            | Учетный номер документа                                         |                             |             | Наличие ЭЦП                                           |
|       |                              | Ответ на запрос                                                 |                             |             |                                                       |
|       | શ્રષ્ટ                       | 87                                                              |                             |             | <b>V</b>                                              |
| Пр    | имеч                         | ание                                                            |                             |             | ^                                                     |
|       | Выбер<br>Внима<br>Не все     | иите документы для отправки.<br>ние!<br>• документы имеют ЭЦП!  |                             |             |                                                       |

# Удален дополнительный диалог последовательного подписания документов.

> Добавлена отметка автоматического подписания при отправке.

Сохранена возможность управления содержимым пакета.

# Новые возможности на странице Библиотека заявок

- Возможность выявления непрочитанных (новых) входящих документов на странице Библиотека заявок.
- Фильтрация заявок, имеющих непрочитанные документы, нажатием дополнительной кнопки.
- Реализована возможность пакетной загрузки заявок из ZIP файла с одновременной созданием п-го количества новых Заявок, дополнительных документов, загрузкой соответствующих файлов заявляемых обозначений, с сохранением формально-логических проверок, предшествующих подписанию заявки ЭП.

# Пример страницы Библиотека заявок

| Новости                         | Библис     | тека заявок          | Документы за       | явки Библи       | отека документов                        | Настройки     | МКТУ                     |
|---------------------------------|------------|----------------------|--------------------|------------------|-----------------------------------------|---------------|--------------------------|
|                                 |            |                      | Пользс             | ватели Ре        | естры                                   |               |                          |
| лиотека заявок (83 непрочи      | ганных дон | ументов в 54 заявка: | x)                 |                  |                                         |               |                          |
| Переписка                       | Созда      | ть Изменить Уда      | лить Отправить Зап | узить пакет Пок  | азывать Все заявки                      | *             | Пакетов на странице 20 💌 |
| Зеленоград                      | *          | Дата создания        | Рег. номер заявки  | Вх. номер заявки | С непрочитанным<br>Учетный помор сольки | и документами | Дата регистрации         |
| Пакетная загрузка               |            | ~                    | Q                  | Q                | Q                                       |               | ~                        |
| Тест 29.11.2013                 |            | 31.03.2014           | -                  |                  | Архимед                                 |               |                          |
| Bce Bce                         | A          | 31.03.2014           | 2014700059         | W14000030        | Адрес                                   |               | 31.03.2014               |
| <u>здать</u><br>алить выбранную | E          | 20.03.2014           | 153                |                  | MKTY                                    |               |                          |
| дактировать выбранную           |            | 20.03.2014           | -                  |                  | ецуеце                                  |               |                          |
|                                 | ₿          | 12.03.2014           | 2014700054         | VV14000027       | Голографический                         |               | 12.03.2014               |
|                                 | 0          | 06.03.2014           | -                  |                  | 3456                                    |               |                          |
|                                 | B          | 28.02.2014           | 2014700035         | W14000018        | Объемный                                |               | 28.02.2014               |
|                                 | 0          | 28.02.2014           | -                  |                  | 00                                      |               |                          |
|                                 | Ø          | 25.02.2014           | 2014700032         | W14000015        | Новая заявка-001                        |               | 25.02.2014               |
|                                 | 0          | 24.02.2014           | -                  |                  | новая                                   |               |                          |
|                                 | 9          | 24.02.2014           | 2013               | -                | 240214                                  |               |                          |
|                                 | A          | 20.01.2014           | 2014700013         | W14000006        | Новая заявка-00                         |               | 20.01.2014               |
|                                 | 2          | 16.01.2014           | 2014700024         | W14000011        | 098                                     |               | 12.02.2014               |
|                                 | V          | 15.01.2014           | 2014700029         | W14000012        | Новая заявка-18                         |               | 25.02.2014               |
|                                 | A          | 15.01.2014           | 1.<br>1.           |                  | Новая заявка-17                         |               |                          |

### Пакетная загрузка

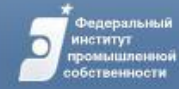

### Регистратор Регистрация товарных знаков

Имя пользователя: Петров Петр Петрович (Руководитель)

| Н              | овости                | Библиотека заявок | Документы заяв | зки Библ      | иотека доку         | ментов                               | Настройки | Mł     | αту            |      |
|----------------|-----------------------|-------------------|----------------|---------------|---------------------|--------------------------------------|-----------|--------|----------------|------|
|                |                       |                   | Пользов        | атели Р       | естры               |                                      |           |        |                |      |
| Библиотека зая | <u>івок</u> / Загрузк | ка пакета заявок  |                |               |                     |                                      |           |        |                |      |
| Загрузка п     | акета зая             | вок               |                | Выбор фа      | іла для ве          | ыгрузки                              |           |        |                | ? 🔀  |
| Архив с лаке   | том заявок:           |                   |                | Папка:        | 🛅 Пакетная з        | загрузка 849106                      | •         | GØ     | 12             |      |
|                |                       | 06:               | Зор Зарузить   |               | Имя                 |                                      |           | Размер | Тип 🔺          | ~    |
|                |                       |                   |                |               | 📛 Новая паг         | ка                                   |           |        | Папка с файла/ | ми   |
|                |                       |                   |                | Напарына      | <b>1</b> 849106.zip | P.                                   |           | 394 КБ | ZIP archive    |      |
|                |                       |                   |                | документы     | 849106_1.           | .zip                                 |           | 469 KB | ZIP archive    |      |
|                |                       |                   |                |               | Пакетная            | загрузка 849106-                     | 1         | 436 KB | ZIP archive    |      |
|                |                       |                   |                |               | Пакетная            | загрузка 849100<br>рагрузка 840106 : | ∠<br>zin  | 372 KB | ZIP archive    |      |
|                |                       |                   |                |               | ■ 1ake1Haz          | ina.xml                              | ΣIP       | 5 KB   | Документ XMI   |      |
|                |                       |                   |                | Рабочий стол  | 2849106 fil         | ling 2.xml                           |           | 4 KB   | Документ XML   |      |
|                |                       |                   |                |               | index.xml           |                                      |           | 2 КБ   | Документ XML   |      |
|                |                       |                   |                |               | 200_8_LZV           | N.tif                                |           | 32 KB  | Рисунок TIF    |      |
|                |                       |                   |                |               | <b>3</b> 00_10.tif  | 1                                    | 4         | 361 KE | Рисунок TIF    |      |
|                |                       |                   |                | Мои документы | 300_12_LZ           | ZW.tif                               |           | 53 KB  | PUCYHOK TIF    |      |
|                |                       |                   |                |               | 400_8_L2V           | N.tif                                |           | 47 RB  | PUCYHOK TIF    | 1000 |
|                |                       |                   |                |               |                     | ежное_поручени                       | e         | 200 KB | FUCYHOK I IF   | >    |
|                |                       |                   |                | Мой компьютер | Имя файла:          | 849106.zip                           |           |        | • Отк          | рыть |
|                |                       |                   |                | 0             | Тип файлов:         | Все файлы (*.*)                      |           |        | - Оті          | мена |
|                |                       |                   |                |               |                     | ,                                    |           |        |                | ///  |

# Изменения дизайна страниц позволило:

- > Отказаться от поддержки устаревших IE 6.0, 7.0.
- > Стабилизировать работу экранных форм.
- Без сокращения объема общей функциональности повысить информативность и удобство работы на страницах.

# Поддержка пользователей системы

При возникновении проблем у пользователей при работе с системой служба поддержки ФИПС оказывает необходимую помощь. По любым вопросам, связанным с функционированием системы, Вы можете обращаться в группу технической поддержки по электронному адресу

# helpdesk@rupto.ru

Срок рассмотрения обращений осуществляется в рабочее время ПН-ЧТ с 9-30 до 18-15 ПТ с 9-30 до 17-45 и составляет в среднем не долее 2-х дней.

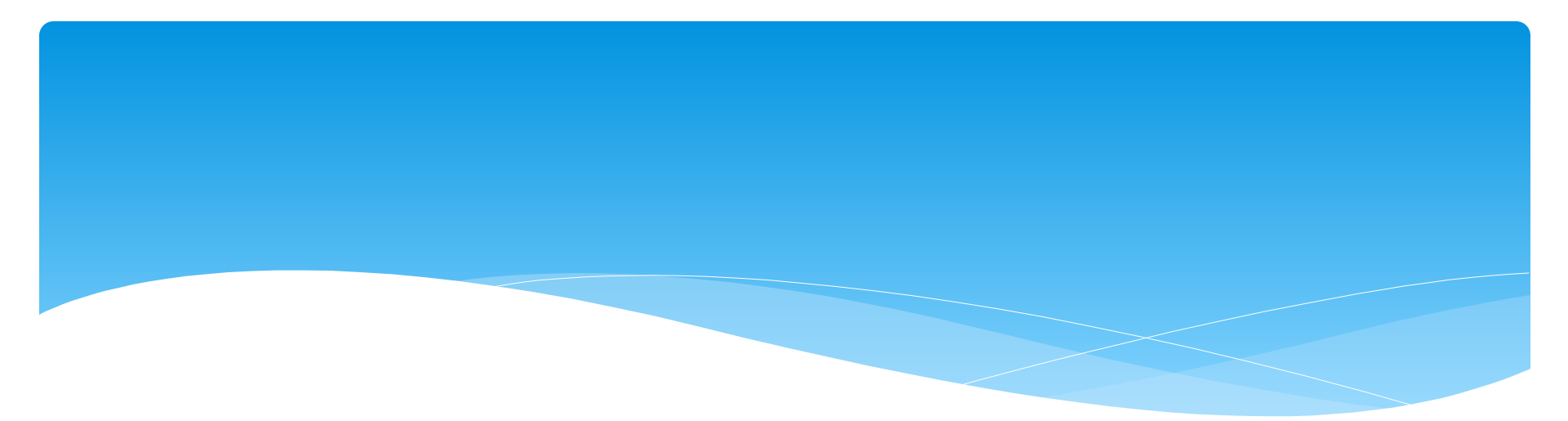

# вопросы